1. When you use continuous paper to print, please scan the QR code on paper roll or click "Continuous paper" on the homepage to edit and print.

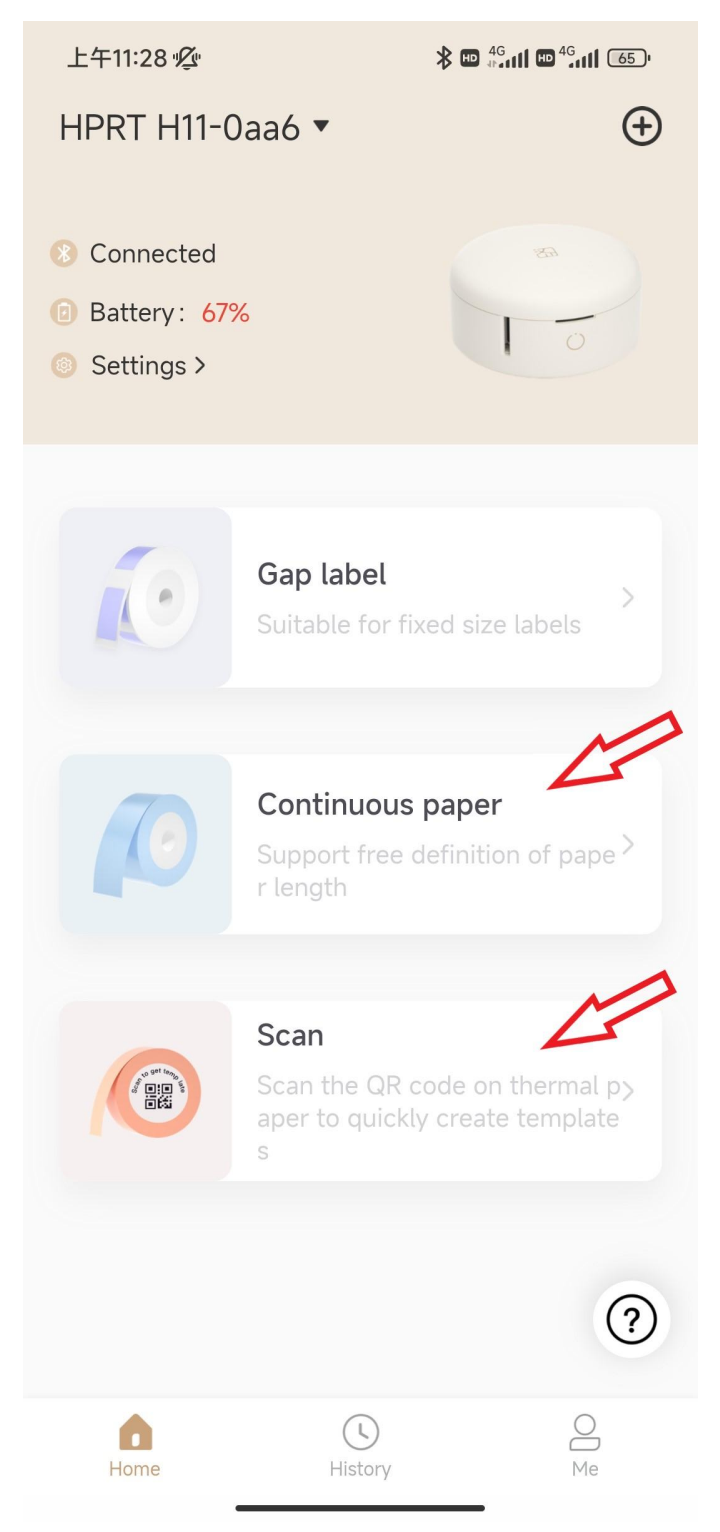

2. If the APP prompt "Paper error", please click "Got it"--"Settings"--"Calibrate"--"Continuous Paper".

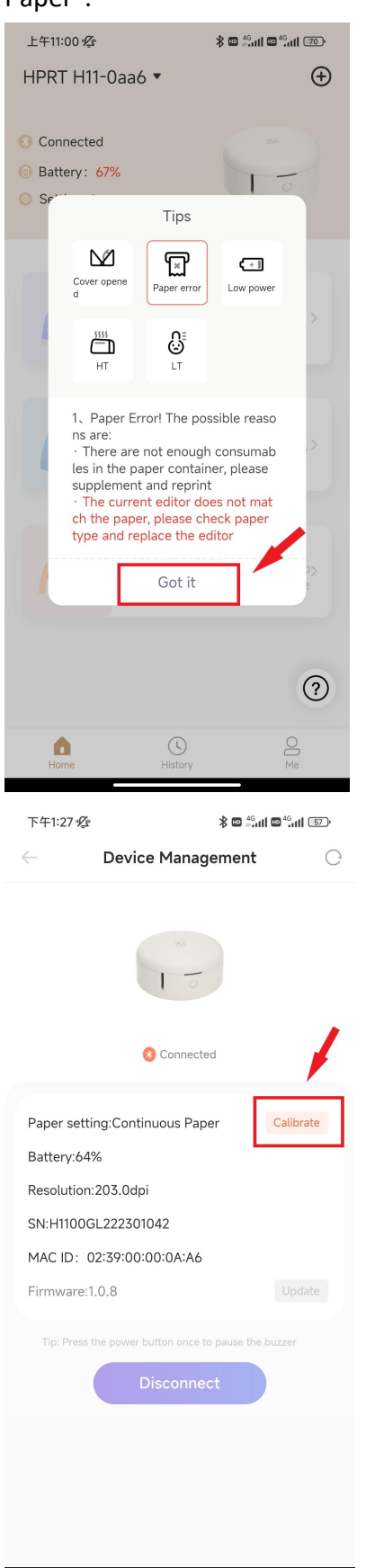

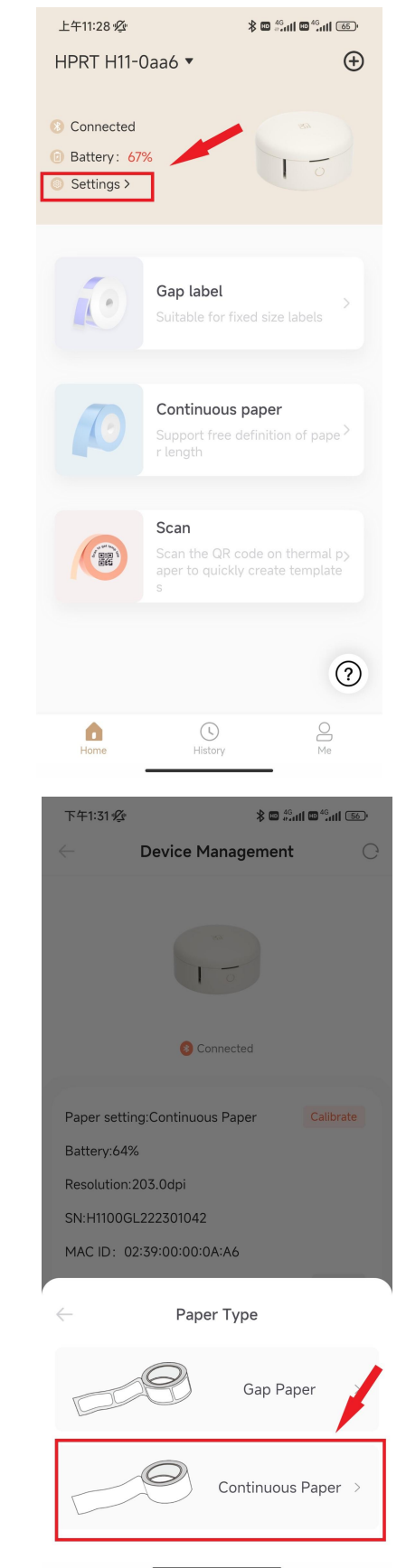

## 3. Remove the paper roll in the label maker and close the lid.

4. Click "Start", and then "Got it", reload the paper roll into the printer and pull the paper a short distance out of the outlet.

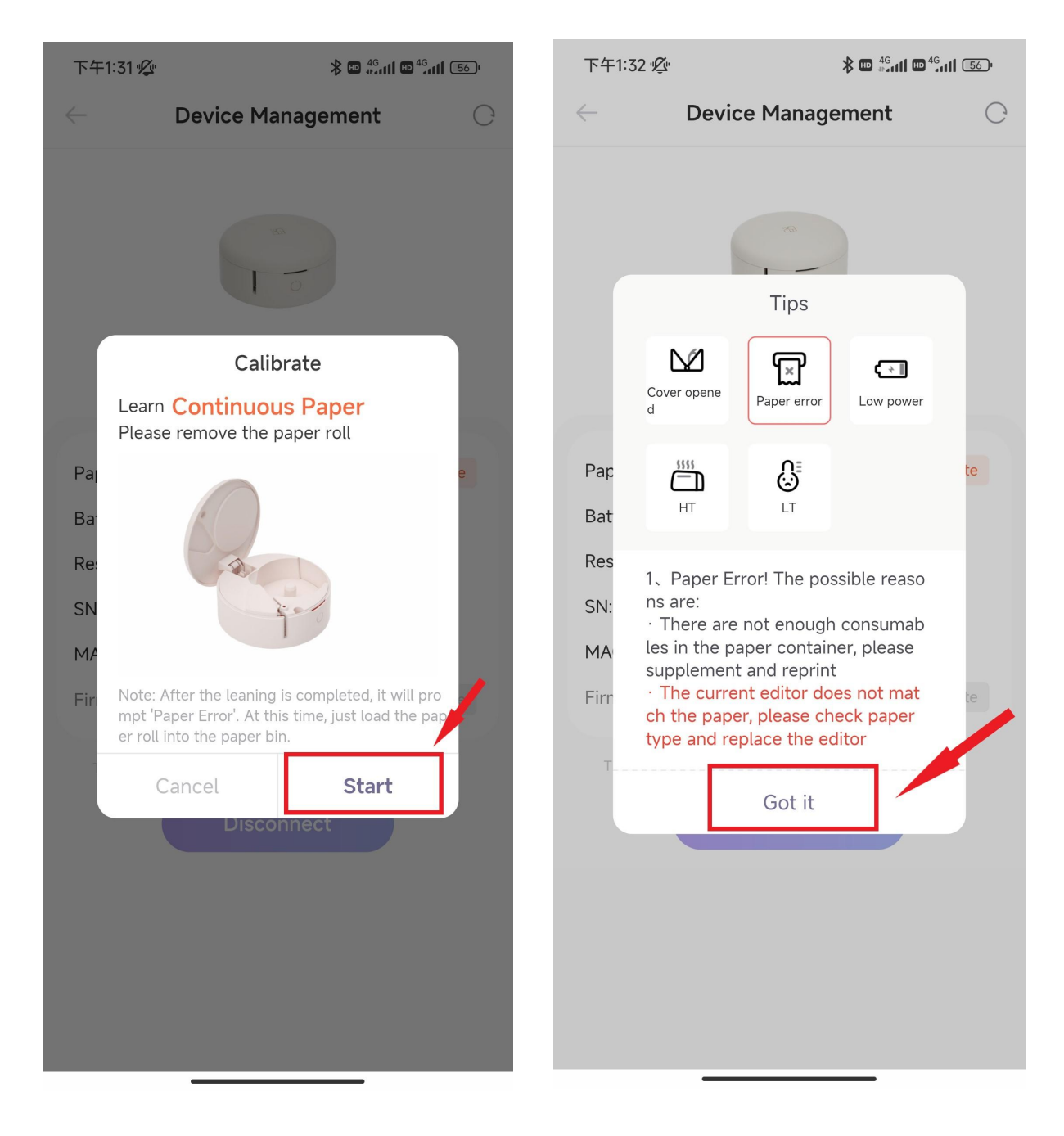

5. Now back to homepage, click "Continuous paper" to edit and print.

| 下午1:59 奖                                   |                          | l 📼 46,111 (51), | 下午1:59 必                                                                        |                                                   | <b>≵ ഈ</b> #ուլի ഈ <sup>46</sup> ուկ 51)։ |
|--------------------------------------------|--------------------------|------------------|---------------------------------------------------------------------------------|---------------------------------------------------|-------------------------------------------|
| - Devia                                    | e Management             | С                | HPRT H11-C                                                                      | )aa6 🔻                                            | $\oplus$                                  |
|                                            | 250                      |                  | <ul> <li>8 Connected</li> <li>9 Battery: 64</li> <li>9 Settings &gt;</li> </ul> | %                                                 |                                           |
|                                            | Sonnected                |                  |                                                                                 |                                                   |                                           |
| Paper setting:Cont                         | inuous Paper             | Calibrate        |                                                                                 | Gap label<br>Suitable for fi                      | ×<br>xed size labels                      |
| Battery:62%                                |                          |                  |                                                                                 |                                                   |                                           |
| Resolution:203.0dpi<br>SN:H1100GL222301042 |                          | 70               | Continuous                                                                      | inuous paper<br>ort free definition of pape<br>th |                                           |
| MAC ID: 02:39:00:00:0A:A6                  |                          |                  |                                                                                 |                                                   |                                           |
| Firmware:1.0.8                             |                          | Update           |                                                                                 |                                                   |                                           |
| Tip: Press the power                       | button once to pause the | buzzer           |                                                                                 | Scan<br>Scan the QR of<br>aper to quickl<br>s     | code on thermal p><br>y create template   |
|                                            |                          |                  |                                                                                 |                                                   |                                           |
|                                            |                          |                  |                                                                                 |                                                   | ?                                         |
|                                            |                          |                  | Home                                                                            | ()<br>History                                     | Me                                        |

6. If you use gap label, please choose "Gap Paper" when "Calibrate" and follow the APP tips to operate.

| Connected     Connected     Connected     Connected     Connected     Calibrate     Paper setting:Continuous Paper     Calibrate     Paper setting:Continuous Paper     Calibrate     Paper Type     Cancel     Start     Disconnect                                                                                                    | 下午1:31 ⁄ 🖇 🗰 46 แป 🙃                                                                          |                                              | <sup>46</sup> 11 <u>56</u> , | 下午2:08 ㎏                                    | <u>Z</u> r                         | <b>≵ ๒</b> #հուլլ № <sup>46</sup> ուլլ | ≱ 📼 4 <sup>6</sup> 11 📼 <sup>46</sup> 11 50) <sup>.</sup> |  |
|----------------------------------------------------------------------------------------------------|-----------------------------------------------------------------------------------------------|----------------------------------------------|------------------------------|---------------------------------------------|------------------------------------|----------------------------------------|-----------------------------------------------------------|--|
| Connected Certain Callbrate Paper setting: Continuous Paper Callbrate Battery: 64% Resolution: 203.0dpi K:HITOOGL222201042 Callbrate Paper Type Cancel Start Cancel Start Disconnect                                                                                                    | ← Devi                                                                                        | ce Management                                | С                            |                                             | Device Man                         | agement                                | C                                                         |  |
| Connected  Paper setting:Continuous Paper Calibrate Battery:64%  Resolution:203.0dpi SN:H1100GL222301042  MAC ID: 02:39:00:00:0A:A6  Paper Type Gap Paper  Calibrate Calibrate C |                                                                                               |                                              |                              |                                             |                                    |                                        |                                                           |  |
| Paper setting:Continuous Paper Calibrate   Battery:64%   Resolution:203.0dpi   SN:H1100GL222301042   MAC ID: 02:39:00:00:0A:A6   Paper Type   Cancel   Start   Disconnect                                                                                                    |                                                                                               | 8 Connected                                  |                              |                                             | Calibra                            | ate                                    |                                                           |  |
| Paper Type     Cancel Start     Disconnect                                                                                                    | Paper setting:Cont<br>Battery:64%<br>Resolution:203.0d<br>SN:H1100GL22230<br>MAC ID: 02:39:00 | tinuous Paper C<br>pi<br>01042<br>0:00:0A:A6 | Calibrate                    | Lear<br>Pai<br>Ba<br>Re:<br>SN<br>MA<br>Fir | n Gap Paper<br>se put the paper of | roll in the paper bir                  | 1 e                                                       |  |
| Gap Paper >                                                                                                    | $\leftarrow$                                                                                  | Paper Type                                   |                              |                                             | Cancel                             | Start                                  |                                                           |  |
| Continuous Paper >                                                                                                    |                                                                                               | Gap Paper                                    | ><br>aper >                  |                                             | Discon                             | nect                                   |                                                           |  |

7. If you still can't solve the problem or have more questions pls email us via <a href="mailto:support@hprt.com">support@hprt.com</a> or scan the QR code below to email us.

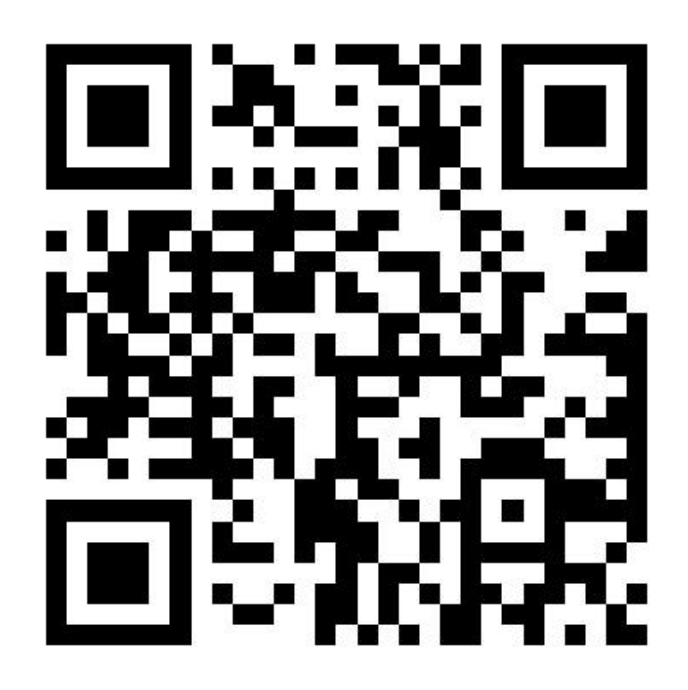